# EMPRESAS

# Banca electrónica

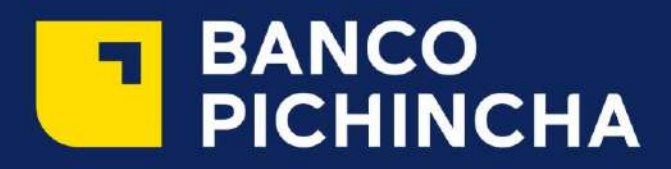

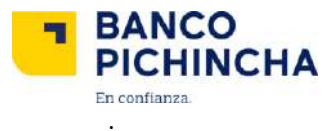

#### **BANCA ELECTRÓNICA EMPRESAS**

Para acceder a la página transaccional ingresa en www.pichincha.com y haz clic en acceso a clientes en la parte superior derecha, e ingresa a Banca Empresas.

| BANCO<br>PICHINCHA           |                                                                                                    | Preguntas Seguridad Contacto |
|------------------------------|----------------------------------------------------------------------------------------------------|------------------------------|
| Bienvenidos<br>Banca electro | a<br>ónica empresas                                                                                |                              |
| Recuerde: JOMdó Su Clave?    | CASH MANAGEMENT                                                                                    |                              |
| Primero solicite su          | Usuario: dgonzaga                                                                                  |                              |
| I usuario y Clave            | Contrasena: ◆<br>VeriSign: bigresar ►                                                              |                              |
| Seguridad                    | Consejos de seguridad<br>Recuerde: es su responsabilidad el manejo del usuano y clave de segundad. |                              |

Ingresa tu usuario y contraseña que será enviado a tu correo electrónico proporcionados por el Banco.

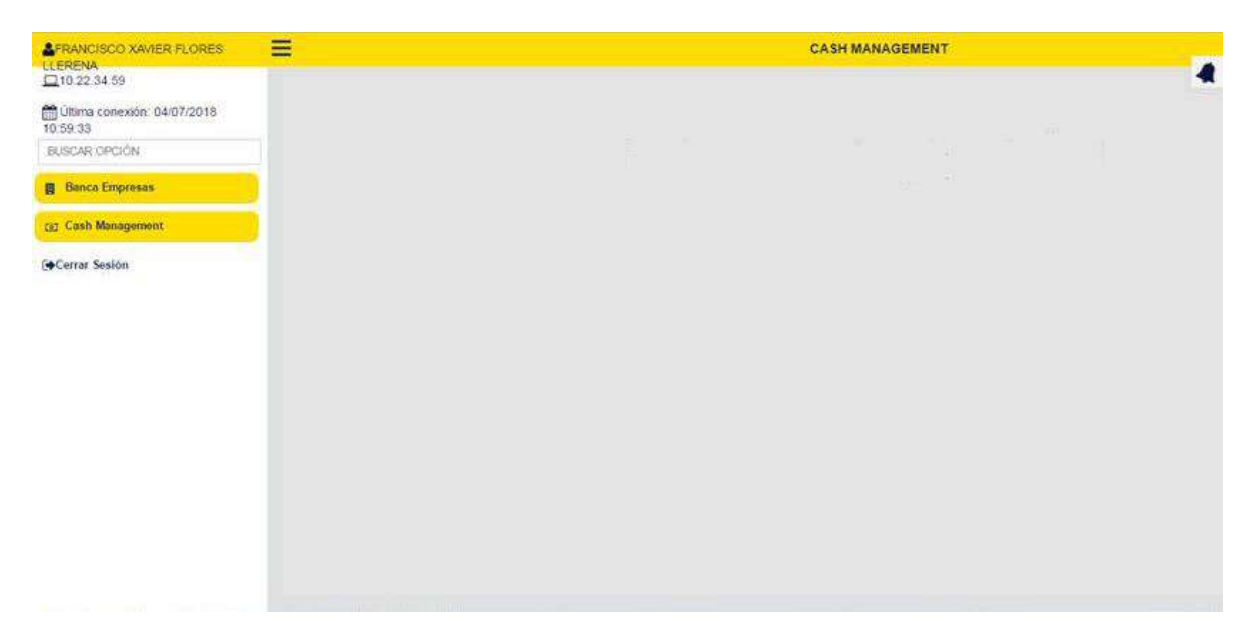

Para interactuar en la página transaccional debes utilizar el menú ubicado al lado izquierdo de la misma.

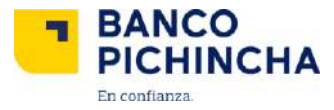

#### Usuario aprobador

Una vez que se ha realizado la carga de información y esté validado, se tiene que realizar la aprobación de las órdenes para lo cual se sigue los siguientes pasos:

• En el menú al lado izquierdo seleccionaremos:

Cash Management > Administración de Ordenes > Aprobar

Al elegir esta opción, aparecerá el nombre de la empresa.

• Elige el servicio al cual realizarás la carga de transferencias con el usuario operador y damos clic en Buscar.

| Cash Management               |   |
|-------------------------------|---|
| ۹ Autogestión de Token        | 0 |
| 🗷 Ingreso de Información      | 0 |
| 🖶 Administración de Órdenes   | 0 |
| Eliminar                      |   |
| Aprobar                       |   |
| Revocar                       |   |
| Beneficiarios Swift Aprobador |   |

| Empresa:<br>Niveles/Tipos firmas de |             | IVAN DARIO ARTIEDA CALLE * |                |                     | Servicio;          | ROLES DE PAGO      |           |              |             |
|-------------------------------------|-------------|----------------------------|----------------|---------------------|--------------------|--------------------|-----------|--------------|-------------|
|                                     |             | Nivel1                     |                |                     |                    | Paginado:          |           |              | 10          |
| ro                                  |             |                            |                |                     | Buscar             |                    |           |              |             |
|                                     |             |                            |                | Ар                  | robación de órdene | 5                  |           |              |             |
| Orden                               | Usuario     |                            | Coenta         | Referencia          | Inicio             | Vence fb           | ems Valor |              | Aprobacione |
|                                     |             |                            | AHO 4670815100 | prueba              | 10/04/2017         | 11/04/2017         | 2 0.03    | APROBACIONES | 2           |
| 27139699                            | 17147379114 | 18612                      |                |                     | -                  |                    |           |              |             |
| 27139699                            | 17147379114 | favor ingre                | Estimac        | do cliente, favor i | ngrese su códig    | o Token de segurid | ad.       |              |             |

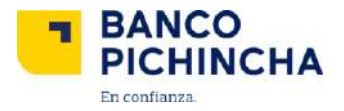

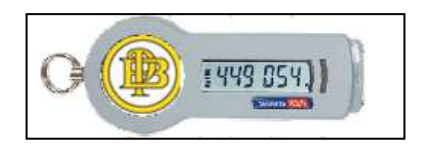

- El sistema te permitirá visualizar las órdenes cargadas para realizar la aprobación, selecciona la orden u órdenes para continuar el proceso.
- Ingresa el número que te aparece en el dispositivo Token y acepta el valor pagar. Después de hacer clic en si se desplegará un mensaje donde se indica que la orden ha sido procesada correctamente.

|                              |                          | APROB/ | AR        |               |    |
|------------------------------|--------------------------|--------|-----------|---------------|----|
| Empresa:                     | IVAN DARIO ARTIEDA CALLE | ¥      | Servicio: | ROLES DE PAGO | ٠  |
| Niveles/Tipos firmas de      | Nivel1                   | T      | Paginado: |               | 10 |
| autonzación.                 |                          | Buscar |           |               |    |
| O Anrobación exitosa         |                          |        |           |               |    |
| Fueron aprobadas las siguien | ites órdenes: 27139699   |        |           |               |    |

La información contenida en este documento es propiedad de Banco Pichincha y solo puede ser utilizada con fines informativos para la persona a la que ha sido dirigida y entregada. Esta información no puede ser distribuida ni copiada total o parcialmente por ningún medio sin la autorización de BANCO PICHINCHA C.A.

### ¿Cómo te podemos ayudar?

| Quito:          | (02) 2999–999 |
|-----------------|---------------|
| Guayaquil:      | 1700-800-800  |
| Cuenca:         | (07) 2848-888 |
| Resto del país: | (02) 2999-999 |

## www.pichincha.com